## 【用紙での案内】学校サイトの閲覧や、フォームへの回答案内が来た場合 (欠席フォーム・アンケートなど)

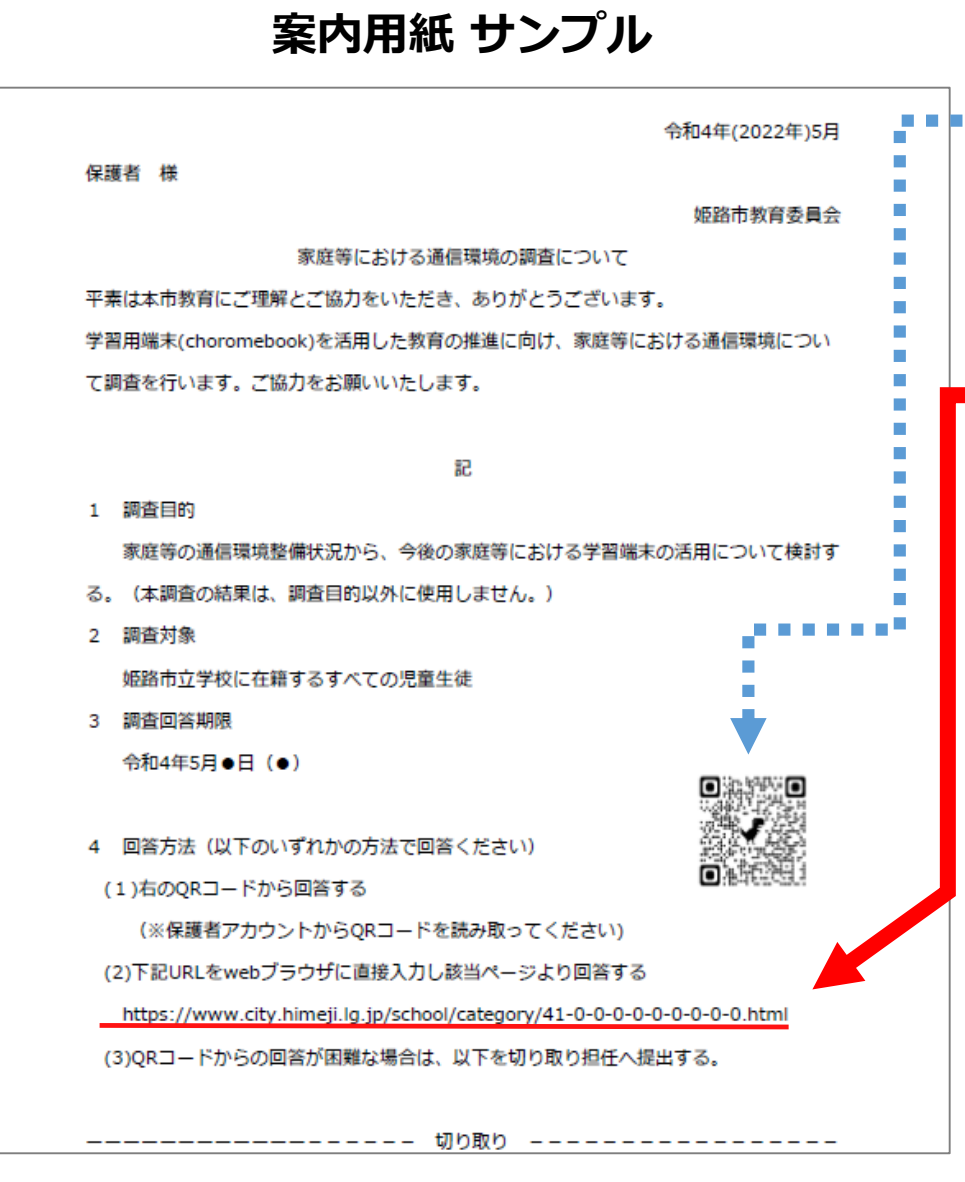

QRコード・URLの記載された案内用紙が来たが、 QRコードを読み取れない場合

操作端末のブラウザ(Safari・Chrome)で「Google.com」へアク セスし、<u>指定されたアカウント</u>でログインできているかを確認! (保護者用又は児童用)

用紙のURL(http://~から始まるもの)を検索します。 ※入力間違い・余分な空白が入らないように入力ください。 ※詳しい操作案内は2ページ以降を参照ください。

 正常に見られない場合
✓操作環境を一度リセットしその後、
・端末の再起動 → 電源を落とし、再起動してください
・アカウントからログアウトし、再ログインする。
・アカウントのログイン・ログアウト・切り替えを頻繁に行うと 正常に反映されない場合がある為、一度再起動などで時間を 置いてから作業を行う。

✓操作端末を変更する ・スマートフォン・タブレット・パソコンなど端末を変えると 閲覧できることがあります。

## Google.comへアクセスし、URLを入力する。

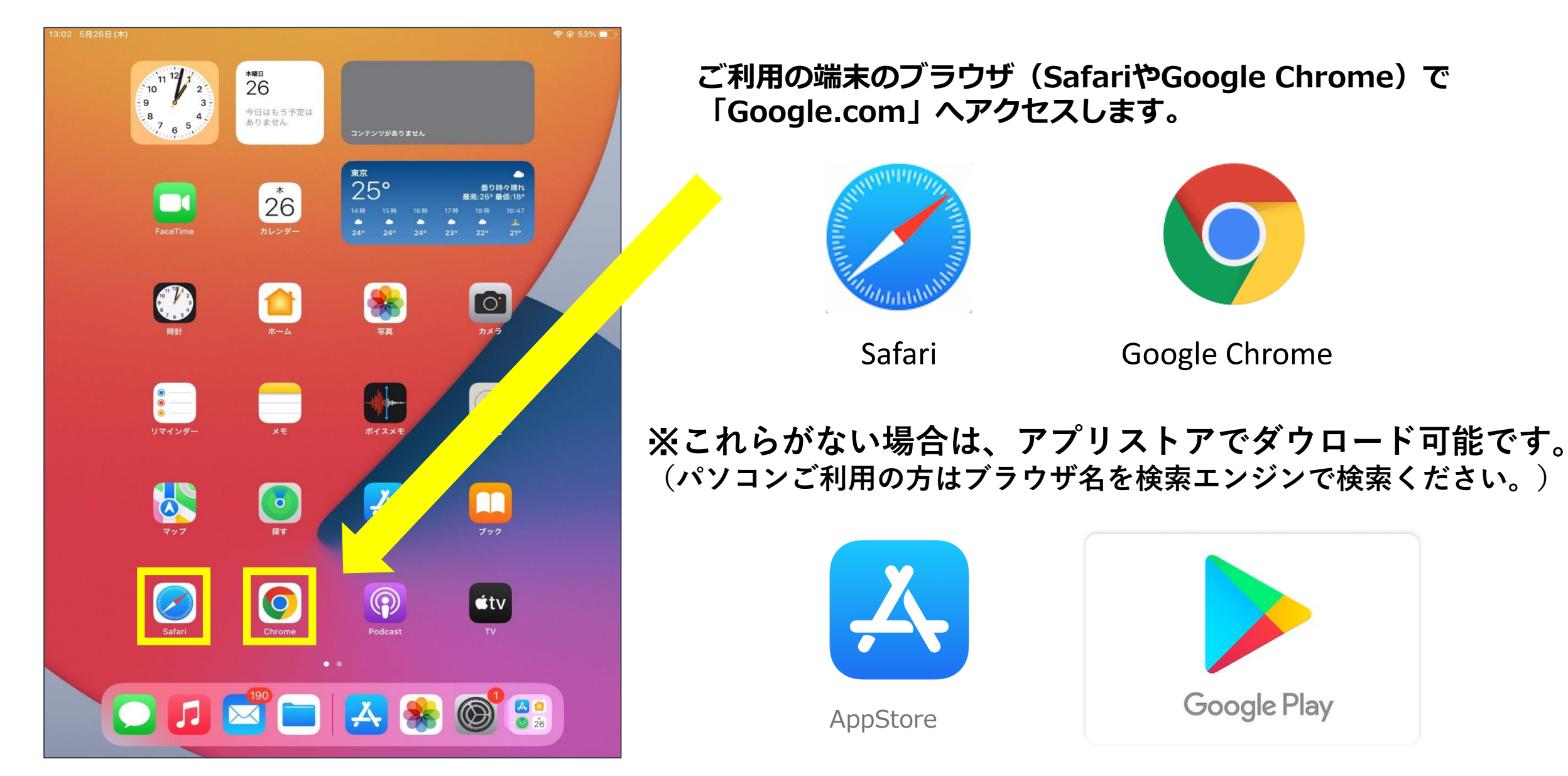

## Google.comヘアクセスし、URLを入力する。

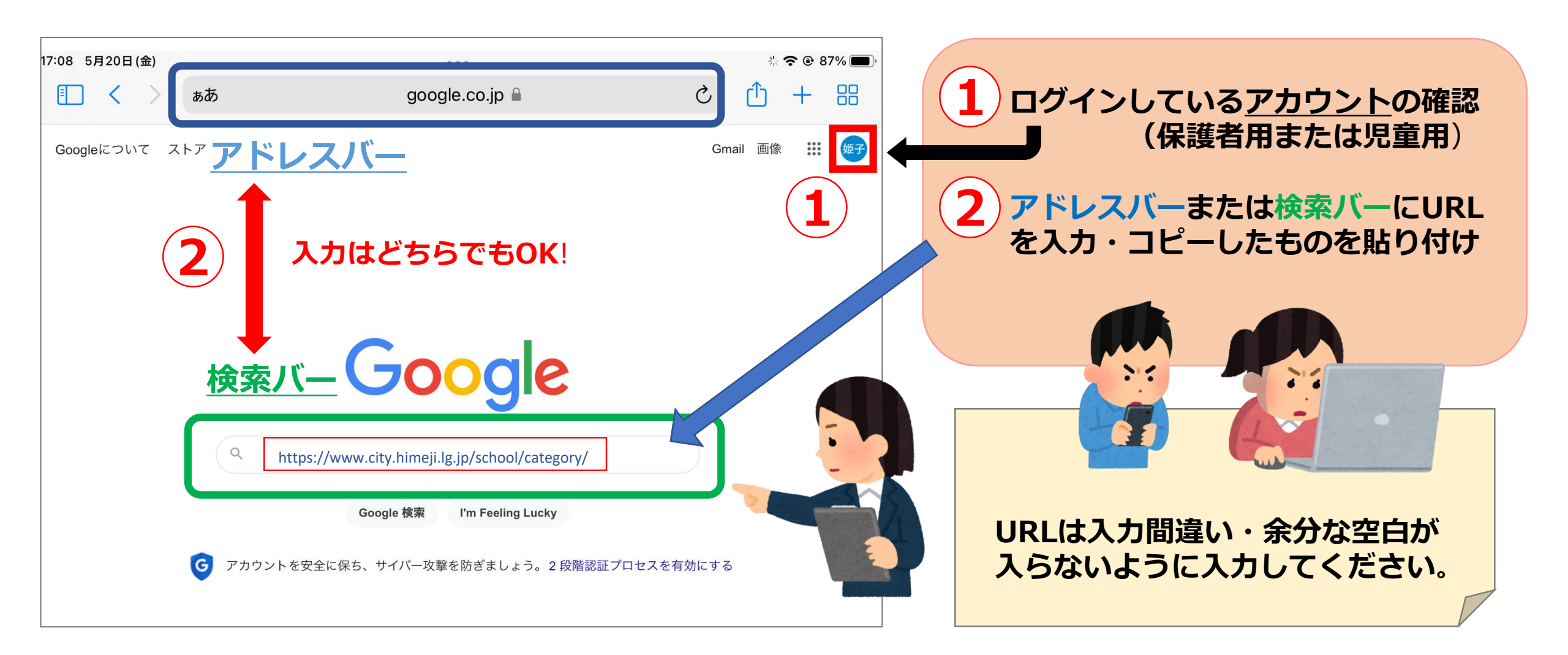